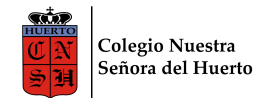

## AULA VIRTUAL - NIVEL PRIMARIO Orientaciones para apuntarse a las Clases en Classroom

Córdoba, 6 de marzo de 2023.

Estimada Familia:

Les acercamos los pasos a seguir para apuntar a los niños en la Clase del Aula Virtual correspondiente a su Grado con sus Docentes. Además les adjuntamos el link de un video que ilustrará de manera práctica y sencilla el modo de hacerlo:

https://www.youtube.com/watch?v=SmB8j1QtHAA

A los alumnos nuevos en la Institución, les informamos que el Colegio le otorga a cada alumno una **cuenta institucional de correo electrónico** con la cual realizarán el **ingreso al Aula Virtual desde la página Web**. Dicha cuenta estará conformada por el número de documento del niño, seguido de *@huertocordoba.com.ar*, y cuya contraseña será el mismo DNI. (<u>Por ejemplo</u>: 49333444@huertocordoba.com.ar Contraseña: 49333444).

Los alumnos que ya asisten a nuestra Institución, utilizarán la misma cuenta de siempre.

Entonces, vamos paso a paso:

### 1. ¿Cómo ingresamos al AULA VIRTUAL del Colegio?

En el buscador de Google escribimos **huertocordoba.com.ar**, y hacemos clic en la página de nuestro Colegio

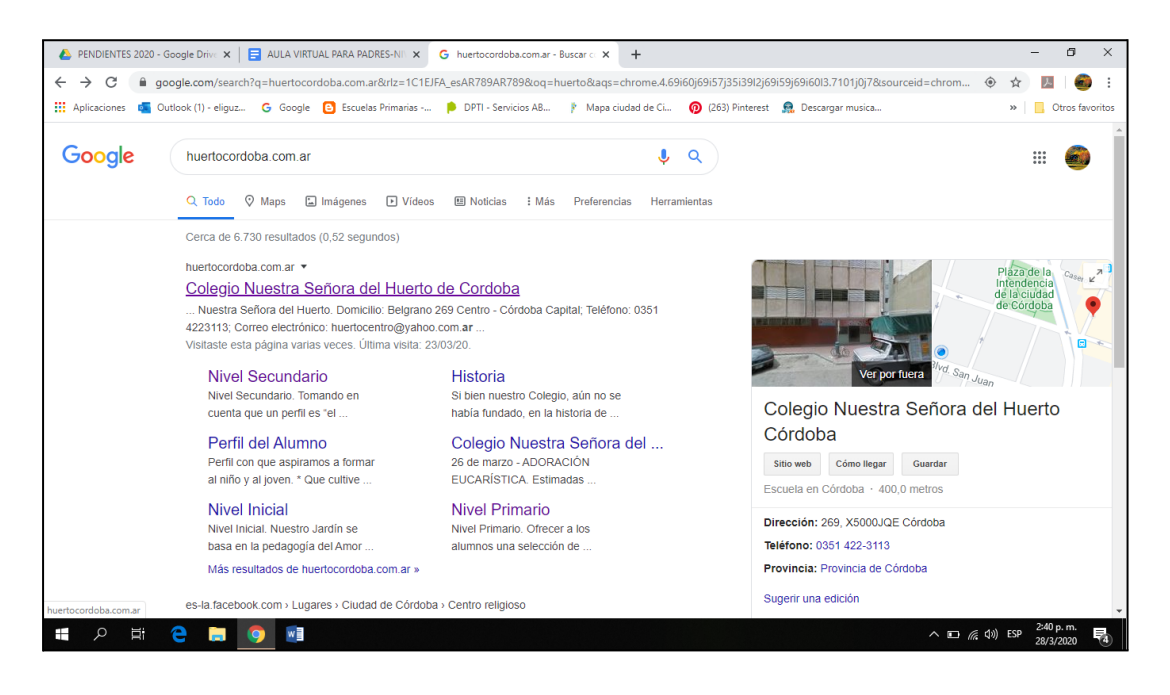

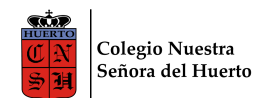

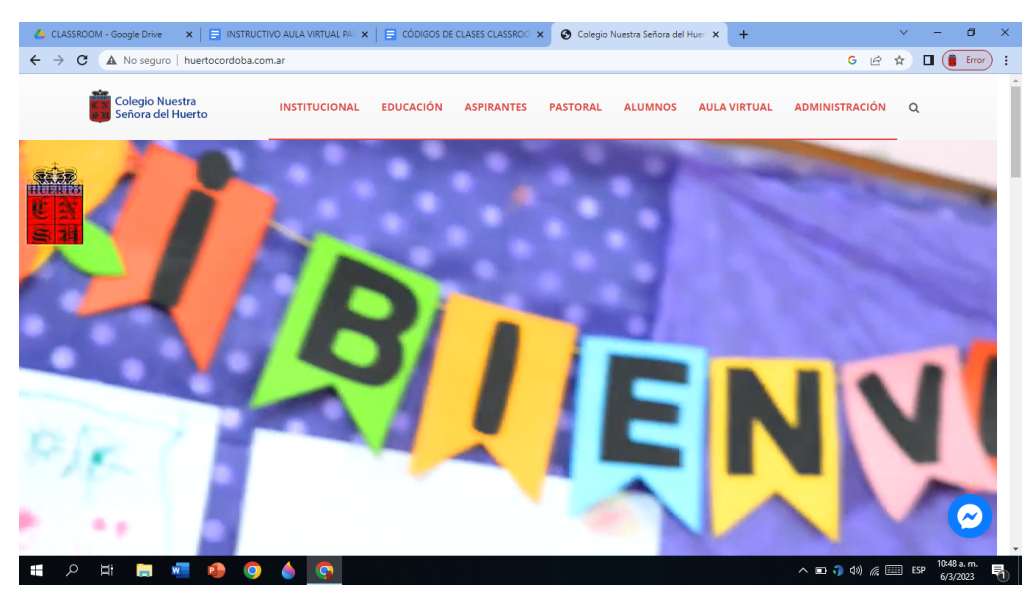

Una vez allí, vamos a AULA VIRTUAL, en el margen superior derecho de la página. Cuando entramos, veremos que se nos solicita **Iniciar sesión**, es decir, ingresar con nuestra cuenta. Es allí donde cada alumno escribirá su nuevo correo electrónico (dni@huertocordoba.com.ar); hará clic en **Siguiente**, y luego escribirá su contraseña: DNI (sin puntos)

| 💧 PENDIENTES 2020 - Google Dr 🗙 📘 AULA VIRTUAL PARA PADRES-1 | 🗙 🚱 Colegio Nuestra Señora del Hu 🗙 📔 Clases                                                                                                    | x G Inicia sesión: Cuentas de Goog x +           |
|--------------------------------------------------------------|----------------------------------------------------------------------------------------------------|--------------------------------------------------|
| ← → C ⊕ accounts google com/signin/v2/identifier?service     | =classroom&continue=https%3A%2F%2Fclassroom.google.com%2F&flo                                                                                                    | www.ame=GlifWahSignIn&flowEntry=AddSec 😽 🛠 🌆 🦱 : |
| Aplicaciones 📕 Outlook (1) - eliquz G Google 🕒 Escuelas Prim | arias 🐞 DPTI - Servicios AB 🁔 Mapa ciudad de Ci 👩 (263) Pinte                                                                                                    | terest 💁 Descargar musica » Otros favoritos      |
| III epinadores 😱 Goudor (1/ egida 🦉 Gouge 🖬 Excess Fin       | Correo electrónico?<br>¿Has olvidado tu correo electrónico?<br>¿Has olvidado tu correo electrónico?<br>¿No es tu ordenador? Usa el modo invitados para iniciar<br>sesión de forma privada. Más información<br>Crear cuenta<br>Siguiento<br>Español (España) • Ayua Privacida Términ | no                                               |
| - 🖛 🗢 🔚 🧿 🖬                                                  |                                                                                                    | ∧ 🕞 🧖 (10) ESP 28/3/2020 🖥                       |

Finalizados estos pasos ya se encontrarán dentro del Aula Virtual. Lo que sigue, es ingresar a las CLASES de los Docentes, lo que se llama "Apuntarse a una Clase".

### 2. ¿A cuántas clases debo apuntarme?

Cada alumno se Apuntará a **UNA Clase**; la clase del Docente del Grado. Allí encontrarán los distintos Espacios Curriculares del grado (Temas).

### 3. ¿Cómo apuntarse a una Clase?

Es muy sencillo: En la parte superior derecha verán un +; seleccionar allí. Aparecerá el cartelito *"Apuntarse a una clase"*, el cual elegirán.

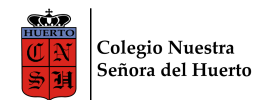

| 🝐 PENDIENTES 2020 - Google Drivi 🗙 📄 AULA VIRTUAL PARA PADRES-NI 🗴 🕲 Colegio Nuestra Señora del Huei 🗙 🖪 Clases 🗙 🕂                                |                       | - 8 ×                     |
|----------------------------------------------------------------------------------------------------|-----------------------|---------------------------|
| ← → C (n) classroom.google.com/u/0/h                                                                                                    | ☆                     | ) 💹   🥌 🗄                 |
| 🛗 Aplicaciones 🧃 Outlook (1) - eliguz 🌀 Google 🖸 Escuelas Primarias 👂 DPTI - Servicios AB 🏌 Mapa ciudad de Ci 🧑 (263) Pinterest 🚊 Descargar musica |                       | Otros favoritos           |
| ≡ Google Classroom                                                                                                    | +                     | 🚳                         |
|                                                                                                    | Apuntarse a una clase |                           |
|                                                                                                    | Crear una clase       |                           |
| Aquí no bay pinguna clase                                                                                                    |                       |                           |
| Aqui no nay ningana olabe.                                                                                                    |                       |                           |
| Se han archivado todas tus clases.                                                                                                    |                       |                           |
|                                                                                                    |                       |                           |
| # A H C II 0 II                                                                                                    | へ 🕞 🌈 (句)) ESP        | 2:57 p. m.<br>28/3/2020 🐴 |

En ese momento se les solicitará el **Código de la Clase** (estos códigos los enviará el Docente en el cuaderno de comunicados).

| 🝐 PENDIENTES 2020 - Google Drivi 🗴 🗧 AULA VIRTUAL PARA PADRES-NII 🗴 🗞 Colegio Nuestra Señora del Huer 🗴 🖪 Clases 🗙 🕇                               | - • ×                      |
|----------------------------------------------------------------------------------------------------|----------------------------|
| ← → C                                                                                                    | 🖈 💹 🚳 E                    |
| 🛗 Aplicaciones 📹 Outlook (1) - eliguz 💪 Google 🕒 Escuelas Primarias 👂 DPTI - Servicios A8 🏌 Mapa ciudad de Ci 🍿 (263) Pinterest 👷 Descargar musica | » Otros favoritos          |
| ≡ Google Classroom                                                                                                    | + 🏼 🍘                      |
| Apuntarse a una clase<br>Pidele el código de la clase a tu profesor<br>e introdúcelo aquí.<br>Código de la clase<br>Cancelar Unirse                |                            |
| Aquí no hay ninguna clase.                                                                                                    |                            |
| Se han archivado todas tus clases.                                                                                                    |                            |
| Puedes verlas en Clases archivadas, en el menú de Classroom.                                                                                       |                            |
| # 2 時 2 局 0 前                                                                                                    | 역그 🥂 (10) ESP 3:07 p. m. 🛃 |

Allí cada alumno escribirá el Código del Docente de su Grado; y luego harán Clic en Unirse.

# ¡Felicitaciones! ya estás en la Clase de tu Seño o Profe!!!!!!

#### Queridas familias:

De la mano de nuestra Madre, la Virgen del Huerto, transitemos este año con alegría y esperanza, acompañando a los niños en la formación de la responsabilidad y el valor del trabajo y el estudio; confiando en Nuestro Señor y su Voluntad.

Equipo Directivo